## **Printing Graphics**

{button Tell me how...,PI(`',`print\_rtf\_999799')}

With iGrafx Share Media, you can print an entire collection, or just selected subjects and items.

{button Related Topics,PI(`',`print\_rtf\_1005723')}

What Are Collections and Subjects?iGrafx Share Media Organization

To print graphics

## To print graphics

1 To print just a few items in a subject, select one or more items.

## Notes

To select a series of items, click the first item, hold SHIFT, then click the last item.

To select items that are not adjacent, click the first item, and hold CTRL as you click each additional item.

or

Click a collection or subject in the Media Browser if you want to print all items in a collection or a subject.

- 2 On the File menu, click Print. The Print Wizard opens.
- 3 Follow the instructions on screen, clicking Next to proceed to the next instruction, until the last instruction. (The button reads Finish on the last instruction.)
- 4 Click Finish.

{button Related Topics,PI(`',`print\_rtf\_1000253')}

Printing Graphics

Graphics printing 3 Item printing 3 Printing graphics 3